## How to Create a New OneNote Notebook

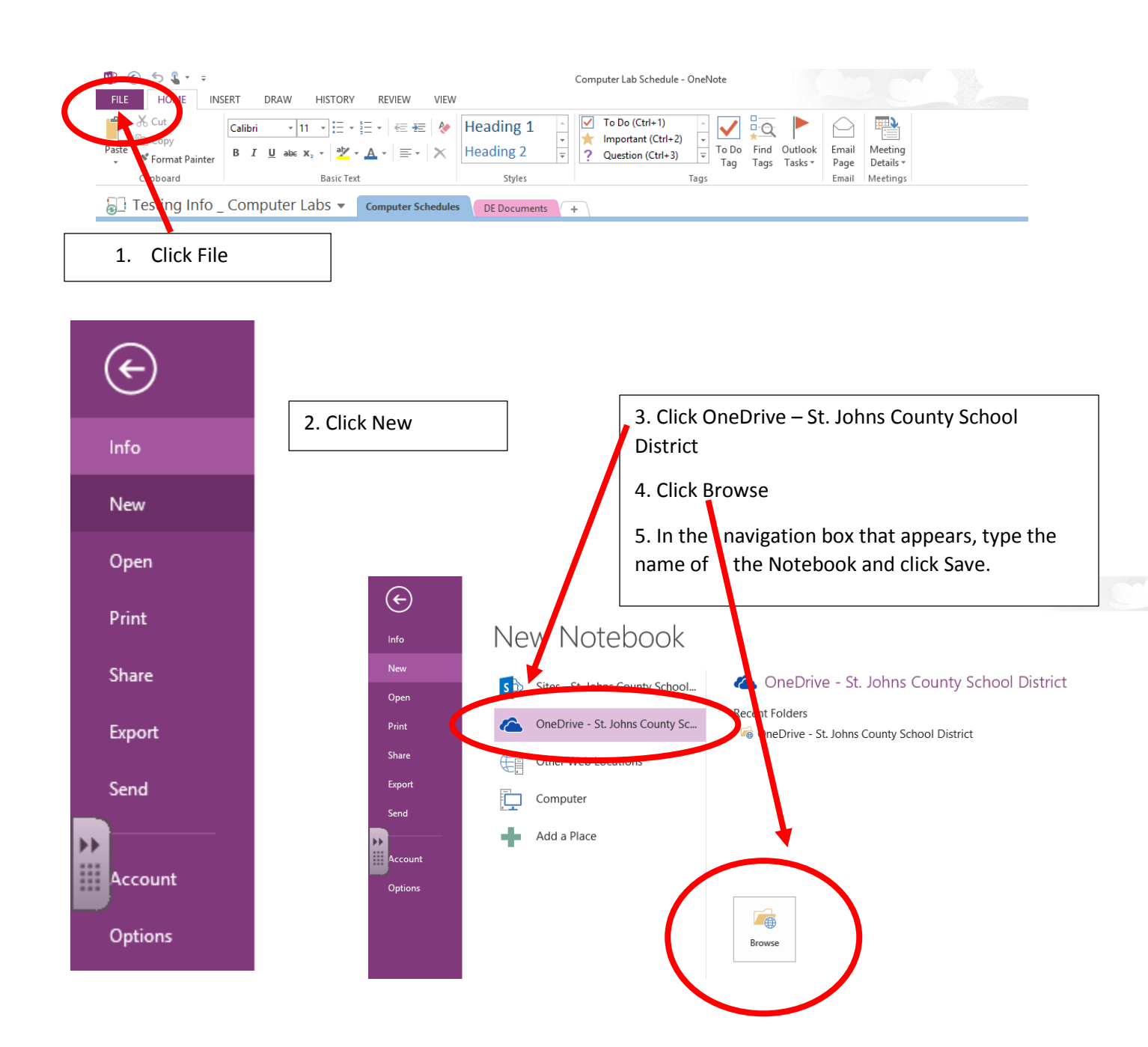